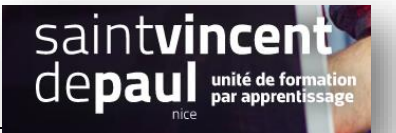

# Pop up maker

Un pop-up est une petite fenêtre qui s'ouvre automatiquement lorsqu'on accède à une page web. Elle peut contenir, entre autres, un message publicitaire, une mise en avant produit, un message d'aide ou éventuellement une invitation à répondre à une enquête en ligne

#### Allez dans « extensions », puis « ajouter »

Dans la barre de recherche, notez « popup maker »,

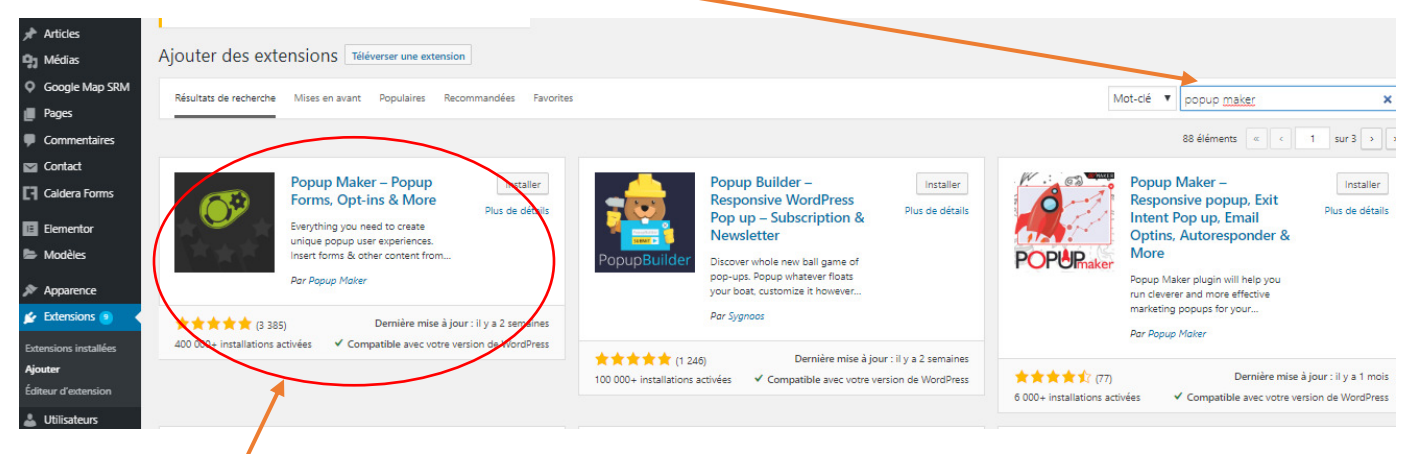

Choisissez celui-ci

Cliquez sur « installer », puis « activer »

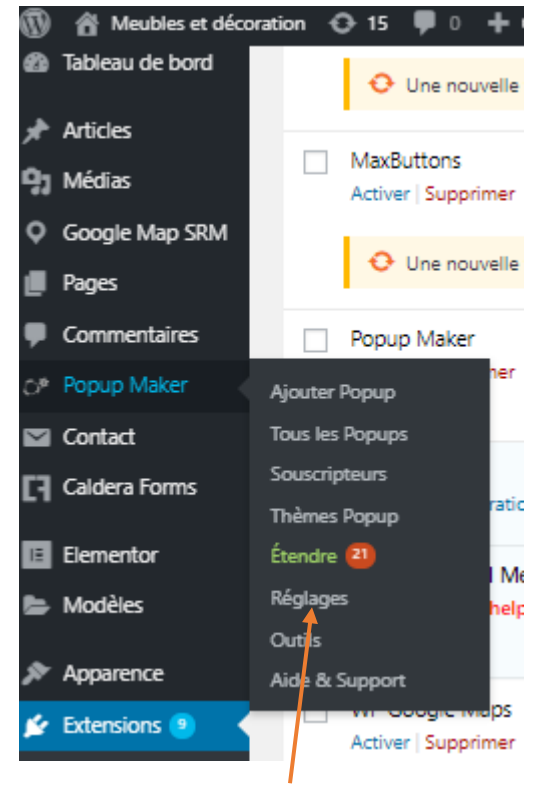

L'extension Popup maker apparait maintenant dans votre barre de configuration :

Cliquez sur « réglages » pour le configurer

## **Configurer PopupMaker**

| 🚳 Tableau de bord | WordPress 5.2.4 est | disponible ! <u>Veuillez faire la mise à jour maintenant</u> .                                    |
|-------------------|---------------------|---------------------------------------------------------------------------------------------------|
| 📌 Articles        |                     |                                                                                                   |
| 9 Médias          | Paramètres de       | Popup Maker                                                                                       |
| Q Google Map SRM  | Général             | Thème de Popup par défaut                                                                         |
| Pages             | Souscriptions       | Thème par défaut 🔻                                                                                |
| Commentaires      | Confidentialité     | Choisissez le thème par Céfaut utilisé pour les nouveaux popups<br><u>Personnaliser ce thème</u>  |
| 🔎 Popup Maker     | Divers              | Activer le support Gutenberg                                                                      |
| Ajouter Popup     |                     | Activer le support expérimentel de Gutenberg pour l'éditeur de popup.                             |
| Tous les Popups   |                     | Clé API de Police Google                                                                          |
| Souscripteurs     |                     |                                                                                                   |
| Thèmes Popup      |                     | Entrez votre propre clé API Google Fonts pour toujours obtenir les dernières polices disponibles. |
| Étendre 💶         |                     |                                                                                                   |
| Réalages          |                     |                                                                                                   |

Vous pouvez choisir le thème votre popup en cliquant sur la flèche

#### Créer un popup

Cliquez tout simplement sur « Ajouter Popup » dans la barre de configuration

| 9 Médias                | Ajouter nouveau Popup                                                                                                    |                                           |
|-------------------------|----------------------------------------------------------------------------------------------------|-------------------------------------------|
| Q Google Map SRM        | newsletter abonnement                                                                                                    | Analytique 🔺                              |
| Pages                   | Requis) inscrire un norme popup. La classe CSS 'popmake-(nom-de-la-popupupourra être utilisée afin de déclencher l'affichage de la popup.              | Ouvertures 0                              |
| Commentaires            | L'article vous a plu?                                                                                                    | Déinitialiser les compteurs               |
| OP Popup Maker          | (Optionnel) Affiche un titre à l'intérieu ou contenu de la popup. Peut être vide.                                                                      | l Renitialiser les compteurs              |
| Ajouter Popup           |                                                                                                    |                                           |
| Tous les Popups         | Visuel Texte                                                                                                    | Publier                                   |
| Souscripteurs           | Paragraphe 💌 B I 🗄 🗄 📽 🗄 🖆 🖉 🔤 🛃 🕐 🐨 💥 💥                                                                                                    | Enregistrer le brouillon                  |
| Íhemes Popup<br>Étendre | Abanast vous à nate nouellatter pour vous tanir informé des condances                                                                                  | 9 État : Brouillon <u>Modifier</u>        |
| Réglages                | Adonnez-vous a notiennewsierter pour vous term innorme des rendances,<br>découvrir nos dernières créations ou encore bénéficier de conseils pour créer | Visibilité : Public Modifier              |
| Outils                  | vous mêmes vos meuoles.                                                                                                    | Publier tout de suite Modifier            |
| Aide & Support          |                                                                                                    | Déstaco des la code illa                  |
| Contact                 |                                                                                                    | <u>Deplacer dans la cordellie</u> Publier |
| Caldera Forms           |                                                                                                    |                                           |
| _                       |                                                                                                    |                                           |

Donnez d'abord **un nom « administratif » à votre pop-up** : ce nom n'apparaîtra pas pour vos utilisateurs mais vous permettra de le retrouver facilement

Donnez un titre public au pop-up, qui s'affichera à l'intérieur du pop-up pour les visiteurs de votre site.

Ensuite, vous disposez d'un champ pour écrire à votre convenance le contenu de votre pop-up.

## Les déclencheurs du popup

En dessous du contenu de votre popup, vous avez une autre fenêtre « Paramètres du pop up »

En cliquant sur « Ajouter un nouveau déclenchement », vous allez pouvoir choisir un critère qui déclenche l'affichage de la popup sur WordPress

| 11 Ajouter un media   V Embeo Google Map   😅 Caldera Form             | Choisissez quel type de déclencheur à ajouter ? ×                                                                                                    | Texte    |
|-----------------------------------------------------------------------|----------------------------------------------------------------------------------------------------|----------|
| Paragraphe • B J II II II II II II II II II II II II I                | Choisissez quel type de déclencheur à ajouter ? Temporisation / Ouverture automatique Souhaitez-vous également configurer un cookie? Annuler Ajouter | ×        |
| Nombre de mots : 25                                                   | Demière modification par admin. le 10 novembre 2019 à 14                                                                                             | h 57 min |
| Paramètres du Pop-Up                                                  |                                                                                                    | *        |
| Déclencheurs Les déclencheurs provoquent l'ouverture du popup. Cibler | Ajouter un nouveau déclenche                                                                                                    | ement    |

Sélectionnez « temporisation/ ouverture automatique »

Validez en cliquant sur « ajouter »

Puis déterminez le temps au bout duquel il va se déclencher Validez à nouveau

En cliquant sur l'onglet « **cibler** », puis sur **le menu déroulant**, vous pourrez choisir quand se déclenchera votre popup

| Paramètres du Po | p-Up                                                                                                    |   |
|------------------|----------------------------------------------------------------------------------------------------|---|
| Déclencheurs     | Les conditions vous permettent d'afficher votre popup sur un segment ciblé d'utilisateurs de votre site.                     |   |
| Cibler           | Par défaut, ce popup sera chargée sur toutes les pages de votre site et pour tous les utilisateurs.                          |   |
| Affichage        | Ciblez le popup sur un segment spécifique en ajoutant les conditions di dessous.                                             |   |
| Fermer           | Cliquez sur le bouton 0 d'une condition choisie pour coeffer son contraire. Le bouton deviendra rouge 9 lorsqu'il est actif. |   |
| Avancé           | • Tous les Articles × •                                                                                                    | 8 |
|                  | + OU                                                                                                    |   |
|                  | + ET                                                                                                    |   |
|                  | Désactiver ce popup sur les appareils mobiles                                                                                |   |
|                  | Désactiver cette fenêtre surgissante sur les tablettes.                                                                      |   |
|                  | Vous avez besoin de plus d'options de <u>ciblage avancé</u> ?                                                                |   |
|                  |                                                                                                    |   |

Grâce à l'onglet « affichage », vous avez encore la possibilité de changer de thème, la taille, la position etc...

| Paramètres du Pop-Up |                                                                     |  |
|----------------------|---------------------------------------------------------------------|--|
| Déclencheurs         | Apparence   Taille   Animation   Position   Avancé                  |  |
| Affichage            | Thème par défaut 🔻                                                  |  |
| Fermer               | Choisissez un thème pour ce popup.<br><u>Personnaliser ce thème</u> |  |
| Avancé               |                                                                     |  |
|                      |                                                                     |  |

En cliquant sur l'onglet « **fermer** », vous pouvez choisir la façon dont se fermera la fenêtre popup (bouton par défaut), personnaliser le texte de fermeture, et régler le délai de fermeture

| Paramètres du Pop-U | qL                                                                                                    |
|---------------------|----------------------------------------------------------------------------------------------------|
| Déclencheurs        | Bouton   Méthodes alternatives                                                                                                    |
| Cibler              | Texte de fermeture                                                                                                    |
| Affichage           | Fermer                                                                                                    |
| Fermer              | Surcharger le texte de fermeture par défaut.                                                                                                    |
| Avancé              | Délai du bouton de fermeture<br>0 <sub>ms</sub> - +<br>Cela retarde l'affichage du bouton de fermeture.<br>Woulez-vous désactiver le bouton de fermeture ? Découvrez <u>Interaction forcée</u> ! |

Une fois terminé, cliquez sur « Publier »